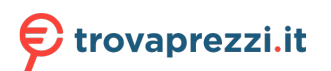

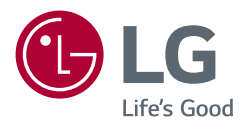

# Manuale dell'utente

# MONITOR LED LCD

(Monitor LED\*)

\* I monitor LED LG sono monitor LCD con retroilluminazione LED.

Leggere attentamente il presente manuale prima di utilizzare l'apparecchio e conservarlo come riferimento futuro.

32UN880/32UN880P 32BN88U 32UN88A/32UN88AP

www.lg.com

# **TABELLA DEI CONTENUTI**

| INFORMAZIONI AVVISO SOFTWARE<br>OPEN SOURCE | 3  |
|---------------------------------------------|----|
| MONTAGGIO E PREPARAZIONE                    | 3  |
| UTILIZZO DEL MONITOR                        | 16 |
| IMPOSTAZIONI UTENTE                         | 20 |
| RISOLUZIONE DEI PROBLEMI                    | 27 |
| SPECIFICHE DEL PRODOTTO                     | 29 |

LICENZA......2

# LICENZA

Ciascun modello dispone di licenze differenti. Per ulteriori informazioni sulle licenze, visitare il sito Web all'indirizzo www.lg.com.

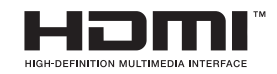

I termini HDMI e HDMI High-Definition Multimedia Interface e il logo HDMI sono marchi o marchi registrati di HDMI Licensing Administrator, Inc. negli Stati Uniti e in altri paesi.

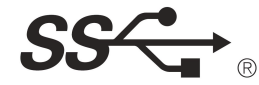

The SuperSpeed USB Trident logo is a registered trademark of USB Implementers Forum, Inc.

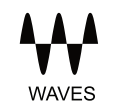

MaxxAudio and additional MAXX trademarks are trademarks and/ or registered trademarks of Waves Audio Ltd.

\* USB Type-C^{\rm TM} and USB-C^{\rm TM} are trademarks of USB Implementers Forum.

# INFORMAZIONI AVVISO SOFTWARE OPEN SOURCE

Per ottenere il codice sorgente contenuto in questo prodotto secondo quanto consentito dalle licenze GPL, LGPL, MPL e altre licenze Open Source, visitare http://opensource.lge.com.

In aggiunta al codice sorgente, sono disponibili per il download tutti i termini di licenza, le esclusioni di responsabilità e le relative note di copyright.

LG Electronics fornirà anche il codice open source su CD-ROM su richiesta tramite e-mail all'indirizzo opensource@lge.com addebitando il costo delle spese di distribuzione (ad esempio il costo di supporti, spedizione e gestione).

L'offerta è valida per un periodo di tre anni a partire dalla nostra ultima spedizione di questo prodotto. L'offerta è valida per gli utenti che avranno ricevuto queste informazioni.

# **MONTAGGIO E PREPARAZIONE**

#### **ATTENZIONE**

- Per garantire la sicurezza e le prestazioni del prodotto, utilizzare sempre componenti originali LG.
- Danni o lesioni provocati da componenti non originali non sono coperti dalla garanzia del prodotto.
- Si consiglia di utilizzare i componenti forniti.
- Le illustrazioni riportate in questo documento raffigurano procedure standard che potrebbero variare rispetto a quelle per il prodotto specifico.
- Non applicare sostanze estranee (oli, lubrificanti, ecc.) ad alcuna parte delle viti durante l'assemblaggio del prodotto. (In caso contrario, si rischia che il prodotto venga danneggiato.)
- Non stringere eccessivamente le viti, altrimenti il monitor potrebbe riportare danni. Non coperti dalla garanzia del prodotto.
- Non capovolgere il monitor sorreggendolo dalla base. Altrimenti il monitor potrebbe staccarsi dal supporto e
  provocare lesioni personali.
- Per sollevare o spostare il monitor, non toccare lo schermo. La pressione esercitata sullo schermo del monitor potrebbe danneggiarlo.

#### **NOTA**

- I componenti possono essere diversi da quelli illustrati in questo documento.
- Allo scopo di migliorare le prestazioni del prodotto, tutte le informazioni e le specifiche contenute in questo manuale sono soggette a modifica senza preavviso.
- Per acquistare accessori opzionali, recarsi in un punto vendita di prodotti elettronici, visitare un sito di vendita
  online o contattare il rivenditore presso il quale è stato acquistato il prodotto.
- Il cavo di alimentazione fornito può variare a seconda dell'area.

### Driver e software supportati

È possibile scaricare e installare la versione più recente dal sito Web LGE (www.lg.com).

- Driver e software supportati: Driver del monitor / OnScreen Control / Dual Controller
  - Driver del monitor: Consigliata
  - OnScreen Control: Consigliata
  - Dual Controller: Opzionale
  - True Color Pro: Opzionale

### Descrizione del prodotto e dei pulsanti

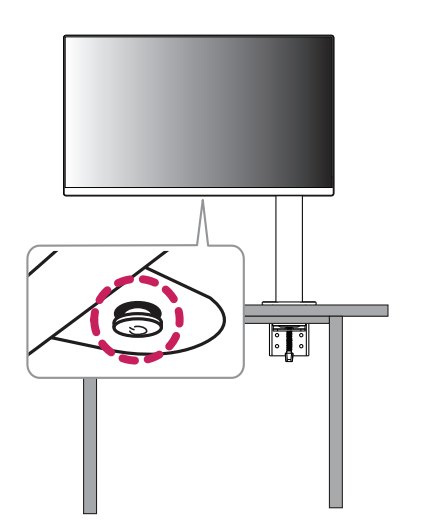

ITALIANO

#### Come usare il tasto del joystick

Per controllare facilmente le funzioni del monitor, premere il tasto del joystick o muoverlo con il dito verso destra/sinistra/su/giù.

#### Funzioni di base

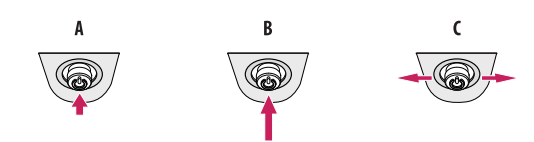

#### A

Accensione: Premere il tasto del joystick con il dito per accendere il monitor.

#### B

Spegnimento: Tenere premuto il tasto del joystick con il dito per più di 3 secondi per spegnere il monitor.

Controllo volume: Per controllare il volume, muovere il tasto del joystick verso sinistra/destra.

#### NOTA

• Il tasto del joystick è situato nella parte inferiore del monitor.

### Spostamento e sollevamento del monitor

Per spostare o sollevare il monitor, attenersi alla seguente procedura per evitare graffi o danni al prodotto e per trasportarlo in sicurezza, indipendentemente dalla forma e dalle dimensioni.

- Prima di spostare il monitor, inserirlo all'interno della confezione originale o di un materiale da imballaggio.
- Prima di sollevare o spostare il monitor, scollegare il cavo di alimentazione e tutti gli altri cavi.
- Afferrare saldamente la parte inferiore e laterale della cornice del monitor. Non afferrarlo dal pannello.
- Per evitare che il monitor si graffi, mantenerlo con lo schermo rivolto all'esterno.
- Durante il trasporto, non esporre il monitor a scosse o eccessive vibrazioni.
- Quando si sposta il monitor, mantenerlo verticale senza ruotarlo o inclinarlo.
- Disassemblare e riposizionare la testa e il supporto separatamente quando si sposta il monitor.

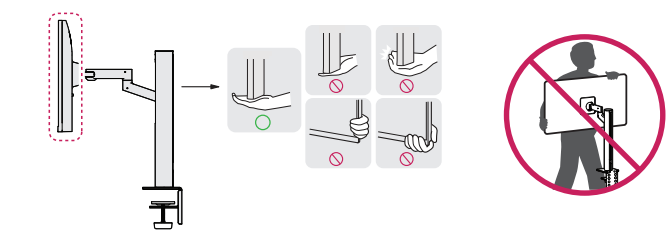

- Evitare il più possibile di toccare lo schermo del monitor.
  - In caso contrario, lo schermo o alcuni pixel per la riproduzione delle immagini potrebbero danneggiarsi.
- Posizionare il pannello del monitor in verticale, potrebbe causarne la caduta per via del joystick e provocare
  danni o lesioni. Inoltre, anche il pulsante joystick potrebbe non funzionare correttamente.

#### Installazione su un tavolo

 Sollevare il monitor e collocarlo sul tavolo in posizione verticale. Per garantire una ventilazione sufficiente, posizionarlo ad almeno 100 mm dalla parete.

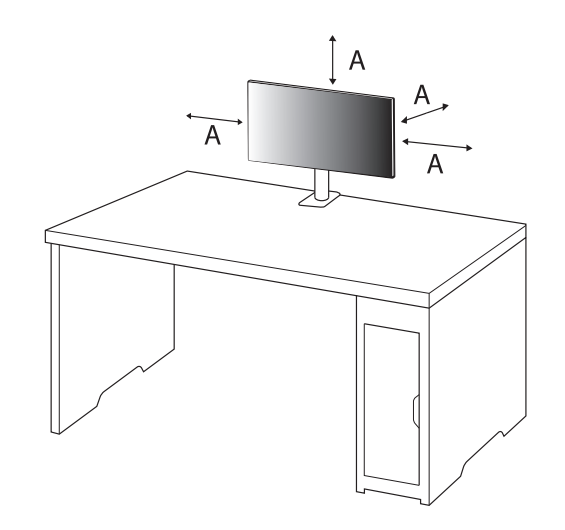

A: 100 mm

- Scollegare il cavo di alimentazione prima di spostare o installare il monitor, Per evitare il rischio di scosse elettriche.
- Accertarsi di utilizzare il cavo di alimentazione fornito nella confezione del prodotto e collegarlo a una presa
  di alimentazione con messa a terra.
- Se occorre un altro cavo di alimentazione, contattare il rivenditore locale o il negozio più vicino.
- Assicurarsi che il piano per l'installazione del prodotto sia stabile e solido. Se il piano è costituito da materiali fragili, ad esempio vetro, potrebbe essere danneggiato dall'operazione.
- Il monitor potrebbe inclinarsi su piani irregolari o inclinati.
- L'installazione del supporto potrebbe segnare la superficie del piano.
- Non appendere oggetti pesanti come borse o abiti sul supporto.
- Al fine di evitare cadute, verificare che il piano sia sufficientemente ampio per installarvi il monitor.
- Assicurarsi di fissare saldamente il supporto al piano.
- Durante l'installazione del supporto, assicurarsi di fissarlo completamente al piano, in modo da non sbattervi una volta in piedi.
- Non esercitare una forza eccessiva durante la rotazione del monitor. Addossare il monitor a una parete
  potrebbe causare lesioni alle persone vicine o provocare danni al monitor stesso.

#### Come fissare una staffa

- 1 Dopo aver posizionato il supporto sul piano, fissarlo ruotando la manopola.
- Nel caso di piano senza sporgenze
- Il piano deve essere spesso meno di 90 mm.

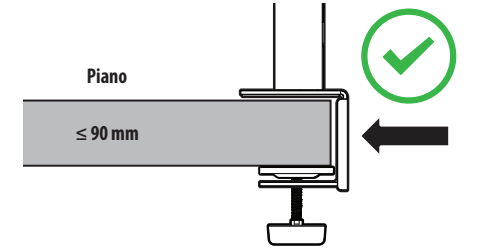

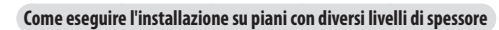

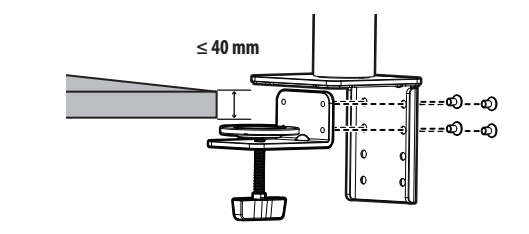

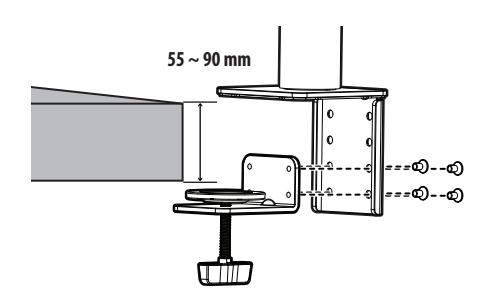

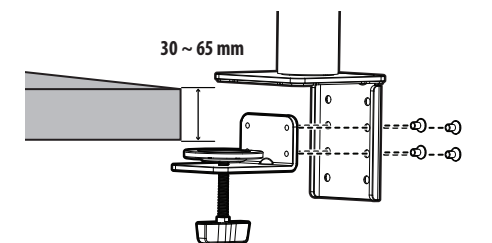

- Se il supporto non è completamente fissato al piano, il monitor potrebbe traballare o cadere.
- Assicurarsi che il piano sia sufficientemente stabile e solido da consentire l'installazione completa del monitor. Se il piano è costituito da materiali fragili, ad esempio vetro, potrebbe rompersi.
- Nel caso di piani con sporgenze
- Se la sporgenza si trova a più di 95 mm dal bordo del piano, installare il monitor solo se tra 15 mm e 90 mm dal bordo del piano è presente una sporgenza piatta.

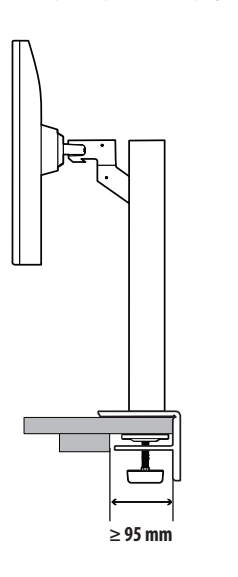

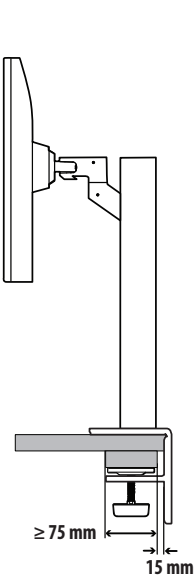

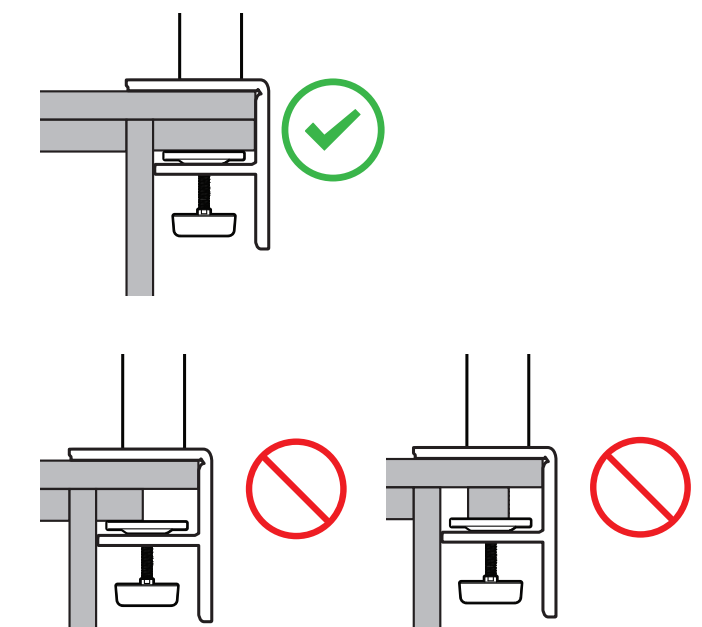

#### Supporto girevole

Ruotare il monitor a sinistra e destra di 280 gradi per adattarlo alle proprie esigenze di visualizzazione.

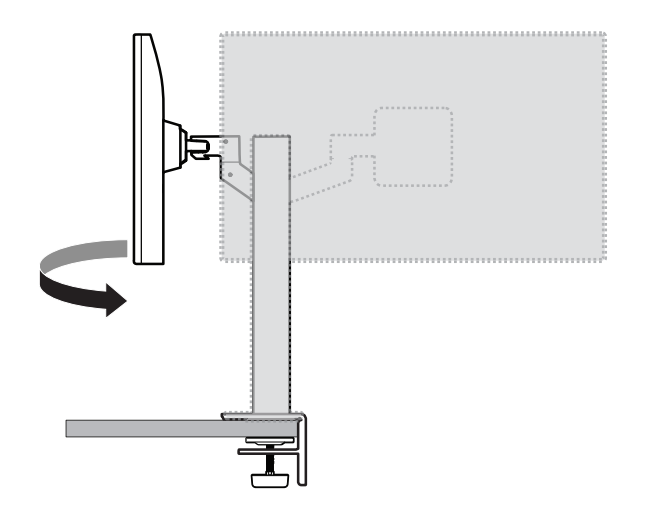

#### Funzione di rotazione

La funzione di rotazione consente di ruotare il monitor di 90  $^\circ$  in senso antiorario.

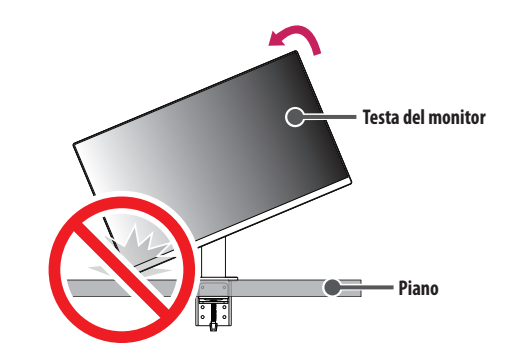

#### **AVVISO**

• Quando si utilizza la funzione di rotazione, non ruotare il monitor troppo velocemente o esercitando una forza eccessiva. Il contatto con la testa del monitor potrebbe graffiare la superficie del piano.

#### 1 Sollevare il monitor fino all'altezza massima.

3 Ruotare il monitor in senso antiorario, come mostrato nell'immagine.

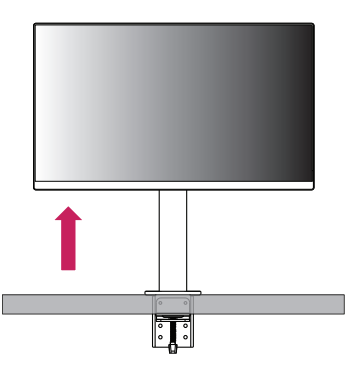

2 Regolare l'angolazione del monitor in direzione della freccia, come illustrato nella figura.

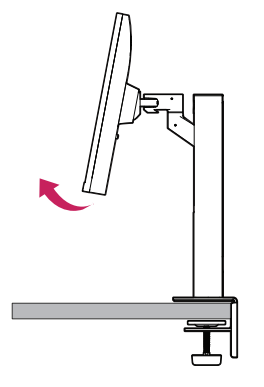

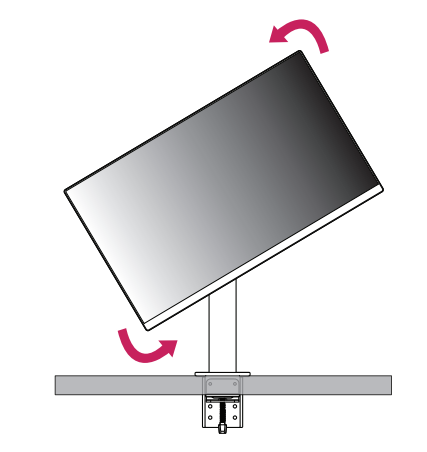

4 Completare l'installazione ruotando il monitor di 90 °, come illustrato nella figura.

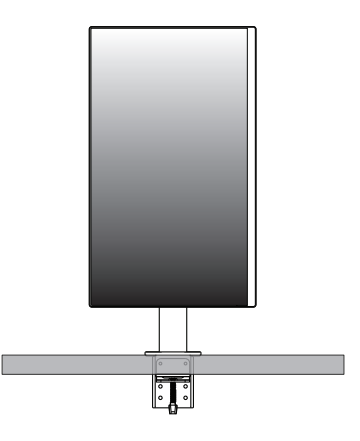

#### Raddrizzare lo schermo

Se lo schermo appare inclinato verso un lato dopo essere stato posizionato, raddrizzare l'angolo orizzontalmente come indicato di seguito.

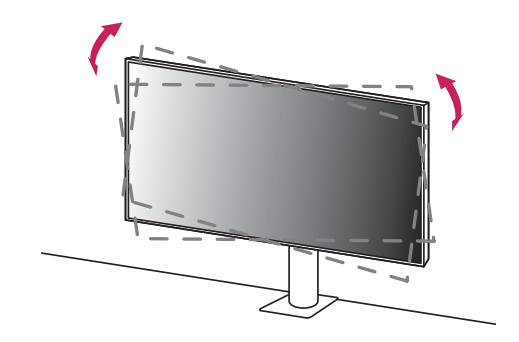

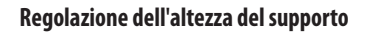

1 Tenere e spostare il monitor con entrambe le mani.

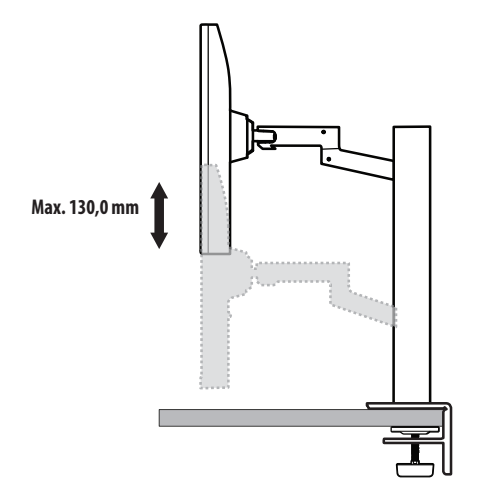

#### **AVVISO**

• Per evitare lesioni durante la regolazione dell'altezza, non toccare il supporto.

#### **Regolazione dell'angolazione**

Regolare l'angolazione dello schermo. L'angolazione dello schermo può essere regolata in avanti e indietro da -25 ° a 25 ° per agevolare la visualizzazione.

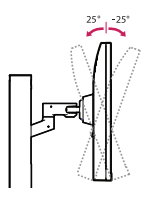

#### AVVISO

- Per evitare lesioni alle dita durante la regolazione dello schermo, non afferrare la cornice del monitor dalla
  parte inferiore come mostrato di seguito.
- Fare attenzione a non toccare o premere l'area dello schermo durante la regolazione dell'angolazione del monitor.

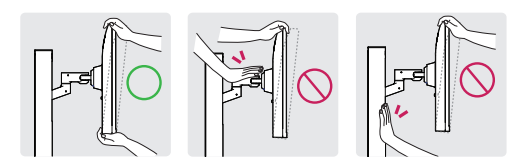

• Prestare attenzione ai cavi collegati al monitor durante la rotazione del monitor.

#### Uso del blocco Kensington

Per ulteriori informazioni sull'installazione e sull'utilizzo, fare riferimento al manuale utente del blocco Kensington o visitare il sito Web http://www.kensington.com.

Collegare il monitor a un tavolo utilizzando il cavo del sistema di sicurezza Kensington.

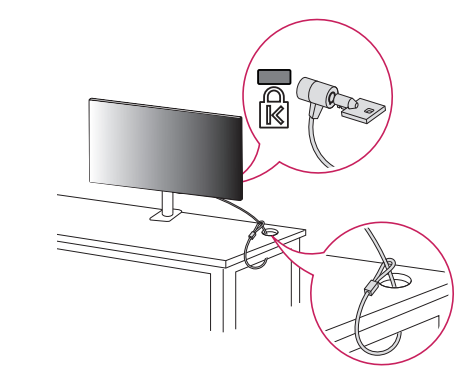

#### NOTA

 Il sistema di sicurezza Kensington è opzionale. È possibile acquistare accessori opzionali presso la maggior parte dei punti vendita di prodotti elettronici.

#### Installazione su una parete

Questo monitor è conforme alle specifiche per la piastra di montaggio a parete o altri dispositivi compatibili. Installare il monitor ad almeno 100 mm di distanza dalla parete e lasciare circa 100 mm di spazio su ogni lato per assicurare una ventilazione sufficiente. Contattare il rivenditore per ottenere istruzioni dettagliate sull'installazione. In alternativa, consultare il manuale per l'installazione e la sistemazione della staffa per montaggio a parete inclinabile.

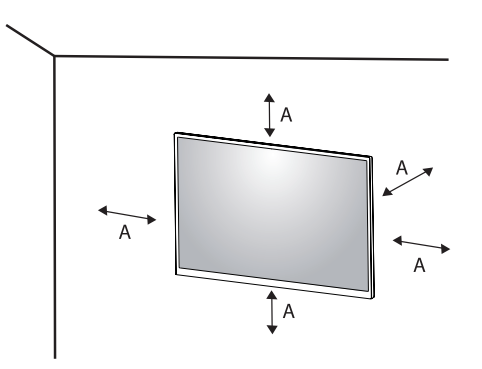

A: 100 mm

#### Installazione della piastra di montaggio a parete

Per installare il monitor su una parete, fissare una staffa per montaggio a parete (opzionale) al retro del monitor. Assicurarsi che la staffa per montaggio a parete sia fissata saldamente al monitor e alla parete.

- Montaggio a parete (mm): 100 x 100
- Viti standard: M4 x L10
- Numero di viti: 4
- Piastra per montaggio a parete (facoltativa): LSW149

#### NOTA

- Se le viti non sono conformi allo standard VESA, il prodotto potrebbe danneggiarsi e il monitor potrebbe cadere. LG Electronics non è responsabile per incidenti dovuti all'utilizzo di viti non standard.
- Il kit per il montaggio a parete include la guida all'installazione e tutti i componenti necessari.
- La staffa per montaggio a parete è un accessorio opzionale. È possibile acquistare accessori opzionali presso il rivenditore locale di fiducia.
- La lunghezza della vite potrebbe essere diversa per ciascuna staffa per montaggio a parete. Se si utilizzano viti più lunghe rispetto a quelle standard, la parte interna del prodotto potrebbe danneggiarsi.
- Per ulteriori informazioni, consultare il manuale utente per la staffa per montaggio a parete.
- Fare attenzione a non esercitare una pressione eccessiva durante l'installazione della piastra di montaggio a
  parete, onde evitare danni allo schermo.
- Rimuovere il supporto prima di installare il monitor con il fissaggio a parete attaccando il supporto al contrario.

- Scollegare il cavo di alimentazione prima di spostare o installare il monitor per evitare scosse elettriche.
- L'installazione del monitor a soffitto o pareti inclinate può causare la caduta del monitor, che potrebbe provocare lesioni personali. Utilizzare un supporto per montaggio a parete autorizzato da LG e contattare il rivenditore locale o il personale qualificato.
- Allo scopo di prevenire lesioni, questo apparecchio deve essere fissato saldamente alla parete seguendo le istruzioni di installazione.
- Non stringere eccessivamente le viti, altrimenti il monitor potrebbe riportare danni. Non coperti dalla
  garanzia del prodotto.
- Utilizzare la staffa per montaggio a parete e viti conformi allo standard VESA. I danni causati dall'uso di componenti inadeguati non sono coperti dalla garanzia del prodotto.
- La lunghezza di ogni vite installata, misurata dalla parte posteriore del monitor, non deve essere superiore a 8 mm.

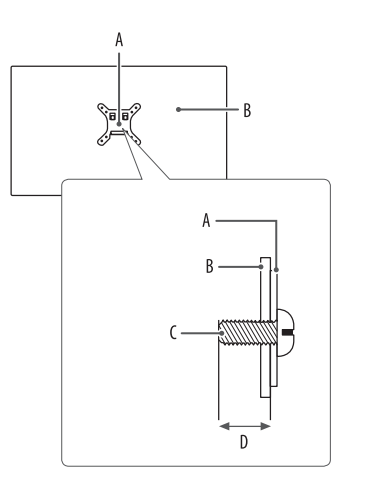

A: Piastra per montaggio a parete B: Parte posteriore del monitor C: Viti standard D: Max. 8 mm

# **UTILIZZO DEL MONITOR**

• Le illustrazioni in questo manuale possono differire dal prodotto reale.

Premere il tasto del joystick, passare a [Impostazioni] → [Ingresso], quindi selezionare l'opzione di ingresso.

#### ATTENZIONE

- Se si utilizzano cavi generici non certificati da LG, è possibile che la schermata non venga visualizzata o che le immagini siano disturbate.
- Non esercitare pressione sullo schermo per un periodo di tempo prolungato. In caso contrario, le immagini potrebbero risultare distorte.
- Non lasciare un'immagine fissa visualizzata sullo schermo per un periodo di tempo prolungato. In caso contrario, potrebbe verificarsi il mantenimento dell'immagine. Se possibile, utilizzare un salvaschermo per PC.
- Quando si collega il cavo di alimentazione alla presa, utilizzare una presa multipla (3 fori) con messa a terra o una presa di alimentazione con messa a terra.
- Il monitor potrebbe produrre uno sfarfallio quando viene acceso in un ambiente a basse temperature. Si tratta di un effetto normale.
- Sullo schermo potrebbero comparire puntini di colore rosso, verde o blu. Si tratta di un effetto normale.

## Collegamento a un PC

- Questo monitor supporta la funzionalità \*Plug and Play.
- \* Plug and Play: Funzione che consente di aggiungere un dispositivo al computer senza la necessità di eseguire alcuna riconfigurazione o installazione manuale dei driver.

#### **Connessione HDMI**

Trasmette i segnali audio e video digitali dal PC al monitor.

#### **ATTENZIONE**

- · L'uso di un cavo da DVI a HDMI o da DP (DisplayPort) a HDMI può causare problemi di compatibilità.
- Utilizzare un cavo certificato con il logo HDMI. In caso contrario, lo schermo potrebbe non visualizzare l'immagine o esserci problemi di collegamento.
- Tipi di cavi HDMI consigliati
  - Cavo HDMI<sup>®</sup>/<sup>™</sup> ad alta velocità
  - Cavo HDMI<sup>®</sup>/<sup>™</sup> ad alta velocità con Ethernet

#### **Connessione DisplayPort**

Trasmette i segnali audio e video digitali dal PC al monitor.

### NOTA

- A seconda della versione DP (DisplayPort) del PC, è possibile che l'uscita audio o video non produca alcun segnale.
- Se si utilizza una scheda grafica con uscita Mini DisplayPort, usare un cavo da Mini DP a DP (da Mini DisplayPort a DisplayPort) o di un tipo che supporti DisplayPort1.2 o 1.4. (Accessori venduti separatamente)

#### Collegamento USB-C

Trasmette i segnali audio e video digitali dal PC al monitor.

### NOTA

- Il PD (L'erogazione di potenza) ed il Modo Alternativo (DP su USB-C) sono supportati tramite la porta USB-C.
- Le opzioni potrebbero non funzionare correttamente a seconda delle specifiche del dispositivo collegato e dell'ambiente.
- La porta USB-C non è progettata per l'alimentazione del monitor, ma per quella del PC. Collegare un adattatore per fornire l'alimentazione al monitor.

## Collegamento dispositivi AV

#### **Connessione HDMI**

Un cavo HDMI trasmette segnali audio e video digitali da un dispositivo AV al monitor.

### NOTA

- L'uso di un cavo da DVI a HDMI o da DP (DisplayPort) a HDMI può causare problemi di compatibilità.
- Utilizzare un cavo certificato con il logo HDMI. In caso contrario, lo schermo potrebbe non visualizzare
   l'immagine o esserci problemi di collegamento.
- Tipi di cavi HDMI consigliati
- Cavo HDMI $^{\it ℝ}/^{\rm m}$  ad alta velocità
- Cavo HDMI<sup>®</sup>/<sup>™</sup> ad alta velocità con Ethernet

### Collegamento di periferiche

#### **Collegamento dispositivo USB**

La porta USB situata sul prodotto funziona come un hub USB.

#### NOTA

ITALIANC

- Si consiglia di installare tutti gli aggiornamenti di Windows per mantenere il sistema aggiornato prima di collegare il prodotto per l'uso.
- I dispositivi periferici vengono venduti separatamente.
- È possibile collegare una tastiera, un mouse o un dispositivo USB alla porta USB.
- La velocità di caricamento può variare a seconda del dispositivo utilizzato.
- Per utilizzare la porta USB downstream del monitor, l'utente deve collegare la porta upstream all'host PC tramite il cavo USB C-C o il cavo USB C-A.
- Il dispositivo USB 2.0 è supportato dalla porta downstream del monitor quando la porta upstream e l'host PC sono collegati tramite il cavo USB C-C.
- Il dispositivo USB 3.0 è supportato dalla porta downstream del monitor quando la porta upstream e l'host PC sono collegati tramite il cavo USB C-A. In entrambi i casi, la funzione USB 3.0 deve essere supportata dall'host PC.

#### **ATTENZIONE**

- Precauzioni durante l'uso di una periferica USB.
  - È possibile che una periferica USB con un programma di riconoscimento automatico installato o che utilizza il proprio driver non venga rilevata.
  - È possibile che alcune periferiche USB non vengano supportate o che non funzionino correttamente.
  - È consigliabile utilizzare un hub o un disco rigido USB provvisti di alimentazione. (Se l'alimentazione fornita non è adeguata, la periferica USB potrebbe non essere rilevata correttamente).

#### **Connessione cuffie**

Collegare le periferiche al monitor tramite la porta delle cuffie.

### NOTA

- I dispositivi periferici vengono venduti separatamente.
- A seconda delle impostazioni audio del PC e del dispositivo esterno, le funzioni relative alle cuffie e
   all'altoparlante possono essere limitate.
- Se si utilizzano auricolari con connettore ad angolo retto, potrebbero verificarsi problemi di collegamento con un altro dispositivo esterno al monitor. È pertanto consigliabile utilizzare auricolari con connettore Dritto.

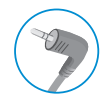

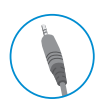

Ad angolo retto

Dritto (Opzione consigliata)

# **IMPOSTAZIONI UTENTE**

#### NOTA

- Il menu OSD (On Screen Display) del monitor potrebbe risultare leggermente diverso da quello mostrato in questo manuale.

### Attivazione del menu principale

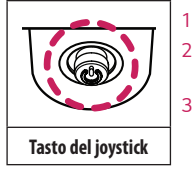

- Premere il tasto del joystick sul retro del monitor.
- 2 Muovere il joystick verso l'alto o verso il basso e verso sinistra o destra per impostare le opzioni.
- 3 Premere nuovamente il tasto del joystick per uscire dal menu principale.

A

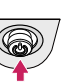

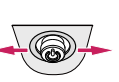

B

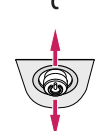

#### A

- Menu principale disattivato: Consente di attivare il menu principale.
- Menu principale attivato: Consente di uscire dal menu principale. (Tenere premuto il pulsante per più di 3 secondi per spegnere il monitor. È possibile disattivare il monitor in questo modo in qualsiasi momento, anche quando l'OSD è attivato.)

В

- Menu principale disattivato: Consente di modificare il livello del volume. (◄, ►)
- Menu principale attivato: Consente di accedere alla funzione [Ingresso]. (◄) / Consente di accedere alla funzione [Impostazioni]. (►)

C

- Menu principale disattivato: Vengono visualizzate le informazioni sull'ingresso corrente. (▲, ▼)
- Menu principale attivato: Consente di spegnere il monitor. (▲) / Consente di accedere alla funzione [Modalità Immagini]. (▼)

#### Funzioni del menu principale

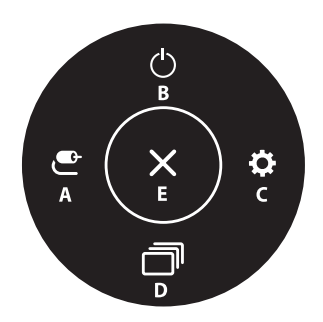

| Impostazioni | del | menu |
|--------------|-----|------|
|--------------|-----|------|

- 1 Per visualizzare il menu OSD, premere il tasto del joystick nella parte inferiore del monitor e quindi accedere alle [Impostazioni].
- 2 Muovere il joystick verso l'alto o verso il basso e verso sinistra o destra per impostare le opzioni.
- 3 Per tornare al menù superiore o impostare altre voci, muovere il joystick verso ◀o premere (()).
- 4 Se si desidera uscire dal menu OSD, muovere il joystick verso

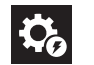

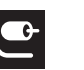

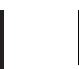

[Audio]

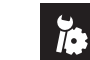

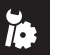

[Impostazioni rapide]

[Ingresso]

[Immagine]

\*

[Generale]

| Menu principale        | Descrizione                                            |
|------------------------|--------------------------------------------------------|
| A: [Ingresso]          | Consente di impostare la modalità di ingresso.         |
| B: [Spegnimento]       | Consente di spegnere il monitor.                       |
| C: [Impostazioni]      | Consente di configurare le impostazioni dello schermo. |
| D: [Modalità Immagini] | Imposta la modalità immagine.                          |
| E: [Uscita]            | Consente di uscire dal menu principale.                |

#### [Impostazioni rapide]

#### $[Impostazioni] \longrightarrow [Impostazioni rapide]$

- [Luminosità]: Consente di regolare la luminosità dello schermo.
- [Contrasto]: Consente di regolare il contrasto dello schermo.
- [Volume]: Consente di regolare il livello del volume.
  - È possibile regolare la funzione [Muto]/[Ripristino audio] muovendo il tasto del joystick verso ▼ nel menu [Volume].
- [Waves MaxxAudio®]
  - [Acceso]: MaxxAudio<sup>®</sup> by Waves, vincitrice del premio Technical GRAMMY Award<sup>®</sup>, è una suite di strumenti per una qualità audio professionale che offre un'esperienza di ascolto di livello superiore.
  - [Spento]: Consente di disattivare la funzione [MaxxAudio].
- [Temp. Colore]: Consente di impostare la temperatura del colore personale.
  - [Utente]: Consente di personalizzarlo in rosso, verde o blu.
  - [Caldo]: Consente di impostare il colore dello schermo su un tono rossastro.
  - [Medio]: Consente di impostare il colore dello schermo su un tono tra il rosso e il blu.
  - [Freddo]: Consente di impostare il colore dello schermo su un tono bluastro.
  - [Manuale]: L'utente può regolare con precisione la temperatura del colore.

#### [Ingresso]

#### $[Impostazioni] \longrightarrow [Ingresso]$

- [Elenco ingressi]: Seleziona la modalità di ingresso.
- [Formato]: Consente di regolare il formato dello schermo. È possibile che alla risoluzione consigliata (3840 x 2160) lo schermo appaia uguale per le opzioni [Full Wide] e [Originale].
- [Full Wide]: Consente di visualizzare il video a schermo intero, indipendentemente dall'ingresso del segnale video.
- [Originale]: Consente di visualizzare un video in base al formato del segnale video in ingresso.

#### [Immagine]

 $[Impostazioni] \longrightarrow [Immagine] \longrightarrow [Modalità Immagini]$ 

#### [Modalità Immagini] su segnale SDR (Non HDR)

- [Utente]: Consente all'operatore di effettuare varie regolazioni.
- [Vivido]: Aumentare il contrasto, la luminosità e la nitidezza per visualizzare immagini vivide.
- [Effetto HDR]: Consente di ottimizzare lo schermo per immagini con gamma dinamica elevata.
- [Lettura]: Consente di ottimizzare lo schermo per la lettura di documenti. È possibile illuminare lo schermo
  nel menu OSD.
- [Cinema]: Consente di ottimizzare lo schermo per migliorare gli effetti visivi di un video.
- [sRGB]: Spazio di colore RGB standard per il monitor e la stampante.
- [DCI-P3]: Ideale per visualizzare video in formato digitale.
- [FPS]: Questa modalità è impostata per i giochi FPS.
- [RTS]: Questa modalità è ottimizzata per i giochi RTS.
- [Modalità Colore Verde]: Questa modalità è riservata agli utenti non in grado di distinguere tra rosso e verde. Consente agli utenti di distinguere facilmente i due colori.
- [Calibrazione 1]: Consente di utilizzare l'ultima calibrazione dello schermo.
- [Calibrazione 2]: Consente di utilizzare la calibrazione dello schermo precedente.

#### NOTA

- La [Modalità Immagini] che è possibile impostare dipende dal segnale di ingresso.
- Se la [Modalità Immagini] viene impostata sull'ingresso DP (DisplayPort), potrebbe verificarsi uno sfarfallio dello schermo oppure la risoluzione dello schermo del PC potrebbe risentirne.
- [Calibrazione 2]: l'installazione di TRUE COLOR PRO e la successiva [Calibrazione] consentiranno di attivare questo menu.

#### [Modalità Immagini] su segnale HDR

- [Utente]: Consente all'operatore di effettuare varie regolazioni.
- [Vivido]: Schermo ottimizzato per colori vividi HDR.
- [Cinema]: Schermo ottimizzato per video HDR.
- [FPS]: Questa HDR modalità è impostata per i giochi FPS.
- [RTS]: Questa HDR modalità è ottimizzata per i giochi RTS.

#### NOTA

- Il contenuto in formato HDR potrebbe non essere visualizzato correttamente a seconda delle impostazioni del sistema operativo Windows 10. Controllare le impostazioni di attivazione/disattivazione HDR in Windows.
- Quando la funzione HDR è attiva, la qualità delle immagini o dei caratteri potrebbe essere scarsa in base alle prestazioni della scheda grafica.
- Quando la funzione HDR è attiva, lo schermo potrebbe sfarfallare o scricchiolare durante le operazioni di modifica dell'ingresso del monitor o di accensione/spegnimento, in base alle prestazioni della scheda grafica.

#### [Impostazioni] → [Immagine] → [Regolazione immagine]

- [Luminosità]: Consente di regolare la luminosità dello schermo.
- [Contrasto]: Consente di regolare il contrasto dello schermo.
- [Nitidezza]: Regola la nitidezza dello schermo.
- [SUPER RESOLUTION+]: Poiché questa funzione consente di aumentare la nitidezza delle immagini a bassa
  risoluzione, si consiglia di non utilizzare la funzione per tasto normale o icone desktop. In caso contrario
  verrebbe utilizzato un valore di nitidezza elevato non necessario.
  - [Alto]: Consente di ottimizzare la vista sullo schermo per immagini estremamente nitide. Migliore per video o giochi ad alta definizione.
  - [Medio]: Consente di ottimizzare lo schermo per una visione agevole, grazie al livello medio delle immagini tra le modalità alta e bassa. Migliore per video UCC o SD.
  - [Basso]: Consente di ottimizzare la vista sullo schermo per immagini fluide e naturali. Migliore per immagini fisse o con meno movimento.
  - [Spento]: Viene visualizzato nel valore più comune. Consente di disattivare [SUPER RESOLUTION+].
- [Livello Nero]: Consente di impostare il livello di offset (solo per HDMI).
  - Offset: in riferimento a un segnale video, si tratta del colore più scuro che il monitor può visualizzare.
  - [Alto]: Mantiene il rapporto di contrasto corrente dello schermo.
  - [Basso]: Riduce i livelli di nero e aumenta i livelli di bianco dal rapporto di contrasto corrente dello schermo.
- [DFC]
  - [Acceso]: Consente di regolare la luminosità in modo automatico in base allo schermo.
  - [Spento]: Disattiva la funzione [DFC].

#### $[Impostazioni] \longrightarrow [Immagine] \longrightarrow [Regolazione Gioco]$

- [Tempo di risposta]: Imposta un tempo di risposta per le immagini visualizzate in base allo spostamento dell'immagine sullo schermo. In un ambiente normale, si consiglia di utilizzare l'opzione [Veloce]. Se le immagini si muovono rapidamente è preferibile utilizzare l'opzione [Piú Veloce]. Con l'impostazione [Piú Veloce] l'immagine potrebbe bloccarsi.
  - [Piú Veloce]: Consente di impostare il tempo di risposta su Veloce.
  - [Veloce]: Consente di impostare il tempo di risposta su Rapido.
  - [Normale]: Consente di impostare il tempo di risposta su Normale.
  - [Spento]: Disattiva la funzione di miglioramento del tempo di risposta.
- [FreeSync]: Fornisce immagini naturali e continue sincronizzando la frequenza verticale del segnale di ingresso con quella del segnale di uscita.
  - [Esteso]: Attivare un ambito di frequenza più ampio del modello di base della funzione di FreeSync. Lo schermo può tremolare durante il gioco.
  - [Base]: Attivare l'ambito di frequenza della funzione di FreeSync.
  - [Spento]: Funzione [FreeSync] disattivata.
- [Stabilizzatore del Nero]: È possibile controllare il contrasto del nero per una migliore visibilità delle scene
  più scure. Aumentando il valore di [Stabilizzatore del Nero] si aumenta la luminosità dell'area a basso livello
  di grigio sullo schermo. (In questo modo è possibile distinguere con facilità gli oggetti su schermate di gioco
  scure). Riducendo il valore di [Stabilizzatore del Nero] si riduce la luminosità dell'area a basso livello di grigio
  e si aumenta il contrasto dinamico sullo schermo.

#### ATTENZIONE

- [FreeSync]
- Interfaccia supportata: DisplayPort, HDMI
- Scheda grafica supportata: È necessaria una scheda grafica compatibile con FreeSync AMD.
- Versione supportata: Assicurarsi di aggiornare la scheda grafica per con il driver più recente.
- Per ulteriori informazioni, fare riferimento alla pagina Web di AMD http://www.amd.com/FreeSync.

#### $[Impostazioni] \longrightarrow [Immagine] \longrightarrow [Regolazione colore]$

- [Gamma]:
- [Modalità 1], [Modalità 2], [Modalità 3]: Più alto è il valore gamma, più scura diventa l'immagine. Allo stesso modo, più basso è il valore gamma, più chiara diventa l'immagine.
- [Modalità 4]: Se non è necessario regolare le impostazioni gamma, selezionare [Modalità 4].
- [Temp. Colore]: Consente di impostare la temperatura del colore personale.
- [Utente]: Consente di personalizzarlo in rosso, verde o blu.
- [Caldo]: Consente di impostare il colore dello schermo su un tono rossastro.
- [Medio]: Consente di impostare il colore dello schermo su un tono tra il rosso e il blu.
- [Freddo]: Consente di impostare il colore dello schermo su un tono bluastro.
- [Manuale]: L'utente può regolare con precisione la temperatura del colore.
- [Rosso], [Verde], [Blu]: È possibile personalizzare il colore delle immagini utilizzando i colori [Rosso], [Verde]
   e [Blu].
- [Sei Colori]: Consente di regolare il colore e la saturazione dei sei colori (rosso, verde, blu, ciano, magenta, giallo) e di salvare le impostazioni.
- Tonalità: Consente di regolare la tonalità dei colori dello schermo.
- Saturazione: Consente di regolare la saturazione dei colori dello schermo. Più basso è il valore, meno saturi e luminosi risulteranno i colori. Più alto è il valore, più saturi e scuri saranno i colori.

#### $[Impostazioni] \longrightarrow [Immagine] \longrightarrow [Ripristino immagine]$

- [Desideri azzerare le tue impostazioni dell'immagine?]
- [Si]: Consente il ripristino delle impostazioni predefinite.
- [No]: Consente di annullare la selezione.

#### [Audio]

#### [Impostazioni] → [Audio]

- [Volume]: Consente di regolare il livello del volume.
- È possibile regolare la funzione [Muto]/[Ripristino audio] muovendo il tasto del joystick verso ▼ nel menu [Volume].
- [Waves MaxxAudio<sup>®</sup>]
- [Acceso]: MaxxAudio<sup>®</sup> by Waves, vincitrice del premio Technical GRAMMY Award<sup>®</sup>, è una suite di strumenti per una qualità audio professionale che offre un'esperienza di ascolto di livello superiore.
- [Spento]: Consente di disattivare la funzione [MaxxAudio].

#### [Generale]

#### $[Impostazioni] \longrightarrow [Generale]$

- [Lingua]: Imposta la schermata del menu sulla lingua desiderata.
- [SMART ENERGY SAVING]: Risparmia energia utilizzando un algoritmo per la compensazione della luminanza.
  - [Alto]: Consente di risparmiare energia utilizzando la funzione [SMART ENERGY SAVING] ad alta efficienza.
  - [Basso]: Consente di risparmiare energia utilizzando la funzione [SMART ENERGY SAVING] a bassa efficienza.
  - [Spento]: Consente di disattivare la funzione.
- [Modalitá Deep Sleep]: Con la modalitá Deep Sleep attivata, il consumo energetico é minimizzato mentre il monitor é in standby.
  - [Acceso]: Attiva Modalitá Deep Sleep.
  - [Spento]: Disattiva Modalitá Deep Sleep.

#### NOTA

- Le funzionalità USB HUB non funzioneranno nella modalità standby quando Modalitá Deep sleep è attivata nella modalità standby.
- [LED accensione]:
- Modalità Acceso: Bianco
- Modalità sospensione (Modalità Attesa): Spento
- Modalità Spento: Spento
- [Standby automatico]: Funzionalità che consente di spegnere automaticamente il monitor per un determinato periodo di tempo in assenza di immagini in movimento sullo schermo. È possibile impostare un timer per la funzione di spegnimento automatico. ([8 H dopo], [6 H dopo], [4 H dopo], e [Spento])

- [Versione DisplayPort]: Imposta Versione DisplayPort sulla stessa versione del dispositivo esterno collegato. ([1.4] e [1.2]) Per utilizzare la funzione HDR, impostare su [1.4].
- [HDMI ULTRA HD Deep Color]: Fornisce immagini più nitide quando è connesso un dispositivo che supporta ULTRA HD Deep Color.
- Per utilizzare [HDMI ULTRA HD Deep Color], impostare l'opzione su acceso.
- Se il dispositivo collegato non supporta Deep Color, lo schermo o l'audio potrebbero non funzionare correttamente. In questo caso, impostare questa funzione su spento.

#### Formato supportato: 4K a 60 Hz

Risoluzione: 3840 x 2160 Frequenza fotogrammi (Hz): 59,94/60,00 Campionamento dei colori: 8 bit, 10 bit  $\longrightarrow$  YCbCr 4:2:0 / YCbCr 4:2:2 8 bit  $\longrightarrow$  YCbCr 4:4:4 / RGB 4:4:4

- [Buzzer]: Questa funzione consente di impostare il suono generato dal Buzzer quando il monitor si accende.
- [Blocco OSD]: Questa funzione permette di disattivare la configurazione e la regolazione dei menu.
- [Dimensione OSD]: L'utente può scegliere Dimensione OSD al Grande o Piccolo.
- [Informazioni]: Verranno visualizzate le seguenti informazioni: [Tempo totale di accensione], [Risoluzione].

#### $[Impostazioni] \longrightarrow [Generale] \longrightarrow [Ripristina impostazioni iniziali]$

- [Desideri azzerare le tue impostazioni?]
  - [Si]: Consente il ripristino delle impostazioni predefinite.
  - [No]: Annulla il ripristino.

#### NOTA

- Il valore dei dati sul risparmio energetico può variare in base al pannello e ai fornitori del pannello.
- Se si seleziona l'opzione [SMART ENERGY SAVING] è [Alto] o [Basso], la luminosità del monitore diventa più basso o più alto dipende dal fonte.
- Per utilizzare [HDMI ULTRA HD Deep Color], impostare l'opzione su [Acceso].
- Se il dispositivo collegato non supporta Deep Color, lo schermo o l'audio potrebbero non funzionare correttamente. In questo caso, impostare questa funzione su spento.
- · La funzionalità di [HDMI ULTRA HD Deep Color] può essere configurata separatamente per ogni porto HDMI.
- Per usare la funzione HDR, mettere [HDMI ULTRA HD Deep Color] a [Acceso].

# **RISOLUZIONE DEI PROBLEMI**

#### Lo schermo non visualizza alcuna immagine.

- Il cavo di alimentazione del monitor è collegato?
  - Accertarsi che il cavo di alimentazione sia inserito correttamente nella presa.
- Il LED di alimentazione è acceso?
- Verificare il collegamento del cavo di alimentazione e premere il pulsante di accensione.
- L'alimentazione è accesa e il LED di alimentazione è bianco?
- Verificare che l'ingresso collegato sia attivato ([Impostazioni] → [Ingresso]).
- Viene visualizzato il messaggio [Nessun Segnale]?
  - Questa situazione si verifica quando il cavo di segnale tra il PC e il monitor manca o è scollegato. Controllare il cavo e ricollegarlo.
- Viene visualizzato il messaggio [Fuori Banda]?
  - Questa situazione si verifica quando i segnali trasferiti dal PC (scheda grafica) non rientrano nella gamma di frequenza orizzontale o verticale del monitor. Consultare la sezione "SPECIFICHE DEL PRODOTTO" di questo manuale per impostare la frequenza appropriata.

#### Lo schermo è instabile e riproduce sfarfallii. /Le immagini visualizzate sul monitor risultano ombreggiate.

- È stata selezionata la risoluzione consigliata?
- Se la risoluzione selezionata è HDMI 1080i 60/50 Hz (interlacciata), lo schermo potrebbe sfarfallare. Passare alla risoluzione 1080p o a quella consigliata.
- Se la scheda grafica non viene impostata sulla risoluzione consigliata (ottimale), il testo potrebbe apparire sfocato, lo schermo potrebbe risultare offuscato, l'area di visualizzazione potrebbe essere troncata o lo schermo potrebbe non essere allineato.
- I metodi di impostazione possono variare a seconda del computer o del sistema operativo e alcune risoluzioni potrebbero non essere disponibili in base alle prestazioni della scheda grafica. Se necessario, rivolgersi al produttore del computer o della scheda grafica per ricevere assistenza.

- L'immagine è bloccata anche quando si spegne il monitor?
  - La visualizzazione di un'immagine fissa per lunghi periodi può danneggiare lo schermo e l'immagine potrebbe persistere indefinitamente.
  - Per prolungare la durata del monitor, utilizzare un salvaschermo.
- Sullo schermo appaiono alcune macchie?
- Quando si utilizza il monitor, potrebbero comparire sullo schermo alcuni puntini pixelati (rossi, verdi, blu, bianchi o neri). Questo fenomeno è normale per gli schermi LCD. Non si tratta di un errore e non è correlato alle prestazioni del monitor.

#### Alcune funzioni sono disattivate.

- Alcune funzioni non sono disponibili quando si preme il pulsante Menu?
- L'OSD è bloccato. Disattiva [Blocco OSD] in [Generale].

#### Viene visualizzato un messaggio del tipo "Schermo non riconosciuto: rilevato monitor Plug and Play (VESA DDC)"?

- È stato installato il driver del display?
- Assicurarsi di installare il driver del display dal sito Web: http://www.lg.com.
- Verificare che la scheda grafica supporti la funzione Plug and Play.

#### Non viene emesso alcun suono dalla porta cuffie.

- Le immagini vengono visualizzate senza audio?
  - Verificare che i collegamenti alla porta cuffie siano stati effettuati correttamente.
- Provare ad aumentare il volume con il joystick.
- Impostare l'uscita audio del PC sul monitor che si sta utilizzando: (Le impostazioni possono variare a seconda del sistema operativo in uso.)

#### NOTA

 LED può essere can be accesso con il menù di Configurazione OSD. [Impostazioni] – [Generale] – [LED accensione] – [Acceso]

# **SPECIFICHE DEL PRODOTTO**

Le specifiche sono soggette a modifica senza preavviso.

#### 32UN880/32UN880P 32UN88A/32UN88AP

Intensità di colore: Colore a 8 bit / 10 bit supportato.

#### Risoluzione

- Risoluzione massima: 3840 x 2160 @ 60 Hz
- Risoluzione consigliata: 3840 x 2160 @ 60 Hz

#### Adattatore CA/CC

- Modello: Tipo ACC-LATP1, SHENZHEN HONOR ELECTRONIC
   Produttore: Shenzhen Honor Electronic Co.,Ltd.
- Ingresso: 100-240 V ~50/60 Hz 3,0 A
- Uscita: 19,5 V - 10,8 A

#### Condizioni ambientali

- Condizioni di funzionamento
- Temperatura: Da 0 °C a 40 °C
- Umidità: Da Inferiore all'80 %
- Condizioni di stoccaggio
- Temperatura: Da -20 °C a 60 °C
- Umidità: Da Inferiore all'85 %

#### Dimensioni: Dimensioni del monitor (Larghezza x Profondità x Altezza)

- Con supporto (mm): 714,3 x 641,1 x 406,8
- Senza supporto (mm): 714,3 x 420,1 x 45,7

#### Peso (senza imballaggio)

- Con supporto (kg): 10,3
- Senza supporto (kg): 6,5

#### Alimentazione

- Livello di potenza: 19,5 V - 8,0 A
- Consumo energetico
- Modalità operativa: 55 W (Tipica)\*
- Modalità Spento:  $\leq$  0,3 W

Le specifiche sono soggette a modifica senza preavviso.

Il simbolo ~ indica la corrente alternata; il simbolo \_\_\_\_ indica la corrente continua.

Il livello di consumo di energia può essere diverso da condizioni operative e di impostazione del monitor.

- \* La modalità di Acceso si è misurata con lo standard di prova LGE (il modello di Bianco completo, la risoluzione massima).
- \*\* Nel caso d'input USB-C, il consumo di energia del Sleep Mode (Modalità Sonno) varierebbe a seconda del dispositivo collegato.
- \*\* Il monitore entra la Modalità Sonno in un paio di minuti (massimo di 5 minuti).

# **SPECIFICHE DEL PRODOTTO**

Le specifiche sono soggette a modifica senza preavviso.

#### 32BN88U

Intensità di colore: Colore a 8 bit / 10 bit supportato.

#### Risoluzione

- Risoluzione massima: 3840 x 2160 @ 60 Hz
- Risoluzione consigliata: 3840 x 2160 @ 60 Hz

#### Adattatore CA/CC

- Modello: Tipo ACC-LATP1, SHENZHEN HONOR ELECTRONIC
   Produttore: Shenzhen Honor Electronic Co.,Ltd.
  - Ingresso: 100-240 V ~50/60 Hz 3,0 A
  - Uscita: 19,5 V - 10,8 A

#### Condizioni ambientali

- Condizioni di funzionamento
- Temperatura: Da 0 °C a 40 °C
- Umidità: Da Inferiore all'80 %
- Condizioni di stoccaggio
- Temperatura: Da -20 °C a 60 °C
- Umidità: Da Inferiore all'85 %

#### Dimensioni: Dimensioni del monitor (Larghezza x Profondità x Altezza)

- Con supporto (mm): 714,3 x 641,1 x 406,8
- Senza supporto (mm): 714,3 x 420,1 x 45,7

#### Peso (senza imballaggio)

- Con supporto (kg): 10,3
- Senza supporto (kg): 6,5

#### Alimentazione

- Livello di potenza: 19,5 V - 8,0 A
- Consumo energetico
- Modalità operativa: 31,5 W Tip. (ENERGY STAR® di serie) \*
- Modalità Spento:  $\leq$  0,3 W

Le specifiche sono soggette a modifica senza preavviso.

Il simbolo ~ indica la corrente alternata; il simbolo \_\_\_\_ indica la corrente continua.

Il livello di consumo di energia può essere diverso da condizioni operative e di impostazione del monitor.

- \* Il consumo di energia in modalità On è misurato con test standard ENERGY STAR®.
- \*\* Nel caso d'input USB-C, il consumo di energia del Sleep Mode (Modalità Sonno) varierebbe a seconda del dispositivo collegato.
- \*\* Il monitore entra la Modalità Sonno in un paio di minuti (massimo di 5 minuti).

ITALIANC

### Modalità supporto

(Modalità Impostazioni preconfigurate, DisplayPort / USB-C)

| Risoluzione | Frequenza orizzontale (kHz) | Frequenza verticale (Hz) | Polarità (Orizz./Vert.) | Nota                               |
|-------------|-----------------------------|--------------------------|-------------------------|------------------------------------|
| 640 x 480   | 31,469                      | 59,94                    | -/-                     |                                    |
| 800 x 600   | 37,879                      | 60,317                   | +/+                     |                                    |
| 1024 x 768  | 48,363                      | 60                       | -/-                     |                                    |
| 1920 x 1080 | 67,5                        | 60                       | +/-                     |                                    |
| 2560 x 1440 | 88,79                       | 59,95                    | +/-                     |                                    |
| 3840 x 2160 | 65,69                       | 29,98                    | +/-                     |                                    |
| 3840 x 2160 | 134,40                      | 60                       | +/-                     | Temporizzazione DP/USB-C preferita |

#### (Modalità Impostazioni preconfigurate, HDMI)

| Risoluzione | Frequenza orizzontale (kHz) | Frequenza verticale (Hz) | Polarità (Orizz./Vert.) | Nota                                                                |
|-------------|-----------------------------|--------------------------|-------------------------|---------------------------------------------------------------------|
| 640 x 480   | 31,469                      | 59,94                    | -/-                     |                                                                     |
| 800 x 600   | 37,879                      | 60,317                   | +/+                     |                                                                     |
| 1024 x 768  | 48,363                      | 60                       | -/-                     |                                                                     |
| 1920 x 1080 | 67,5                        | 60                       | +/-                     |                                                                     |
| 2560 x 1440 | 88,79                       | 59,95                    | +/-                     |                                                                     |
| 3840 x 2160 | 65,69                       | 29,98                    | +/-                     | Recommended Timing (HDMI1.4), [HDMI ULTRA HD Deep Color] : [Spento] |
| 3840 x 2160 | 133,31                      | 60                       | +/-                     | Recommended Timing (HDMI2.0), [HDMI ULTRA HD Deep Color] : [Acceso] |

# Temporizzazione HDMI (Video)

| Risoluzione | Frequenza orizzontale (kHz) | Frequenza verticale (Hz) | Nota                                                     |
|-------------|-----------------------------|--------------------------|----------------------------------------------------------|
| 480p        | 31,5                        | 60                       |                                                          |
| 720p        | 45,0                        | 60                       |                                                          |
| 1080p       | 67,5                        | 60                       |                                                          |
| 2160p       | 135                         | 60                       | Quando l'[HDMI ULTRA HD Deep Color] è messo all'[Acceso] |

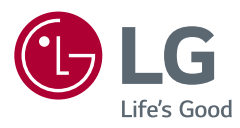

Il modello e il numero di serie del prodotto si trovano sul retro e su un lato del prodotto. Annotarli qui di seguito nel caso in cui fosse necessario contattare l'assistenza.

#### Modello

N. di serie

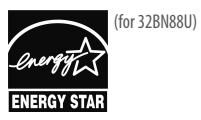

This Product qualifies for ENERGY STAR®

Changing the factory default configuration and settings or enabling certain optional features and functionalities may increase energy consumption beyond the limits required for ENERGY STAR® certification. Refer to ENERGYSTAR.gov for more information on the ENERGY STAR® program.